## Instrucciones para la incorporación de padres de Palabra de Vida

Como padre de un estudiante de Palabra de Vida, se registrará y creará una cuenta de Estudiante-Padre.

#### Descripción general del proceso de incorporación:

**Paso 1**: Acepte la invitación por correo electrónico para registrarse con Palabra de Vida.

Paso 2: Regístrese como padre de un estudiante de Palabra de Vida.

Paso 3 (solo para circunstancias especiales): Creación de cuentas de estudiante:

Cuando esté registrado, usted y su hijo pueden acceder a varios recursos para guiar a su estudiante a través del programa Palabra de Vida.

# Paso 1: Acepte la invitación por correo electrónico para registrarse con Palabra de Vida

- Los maestros/catequistas y/o administradores de la parroquia/escuela ingresarán los correos electrónicos de los padres en el portal para invitar los a registrarse. (También pueden proporcionarle un enlace directo para que se registre, en ese caso no siga las instrucciones a continuación con respecto a una invitación por correo electrónico. Simplemente siga las indicaciones que recibe después de hacer clic en el enlace o escanear un código QR).
- Recibirá una invitación por correo electrónico de "Word of Life Support" (support@wordoflifeseries.org) con el asunto: "You're Invited! Word of Life for (parish/school name)". Por favor, busque en su carpeta de basura/spam si no puede encontrar la invitación de correo electrónico en su bandeja de entrada.
- Acepte la invitación haciendo clic en *Register Parent Account* en el correo electrónico.

|                      | WORD & LIFE                                                                                                    |
|----------------------|----------------------------------------------------------------------------------------------------|
|                      | You're Invited                                                                                                    |
| Demo Si<br>Word of   | chool is adopting a Catholic religious education series called<br>Life.                                            |
| As a Der<br>resource | no School parent, you will have access to a wide variety of<br>is to help guide your students through the program. |
| Follow th            | e setup steps and view detailed instructions here.                                                                 |
|                      |                                                                                                    |
|                      | REGISTER PARENT ACCOUNT                                                                                            |

### Paso 2: Regístrese como padre a través del proceso de registro

• Después de hacer clic en el **botón Register Parent Account** en su correo electrónico, se le dirigirá a una página con su dirección de correo electrónico previamente completada. Haga clic en **Next**.

|        | 70003111          | e institute   |                |
|--------|-------------------|---------------|----------------|
| FORMED | 🛗 Catholic Market | W⊕RD≪LIFE"    | Mission Circle |
| < Back |                   |               |                |
|        | Sig               | n In          |                |
| pare   | ntemail@email.com |               |                |
|        |                   |               |                |
|        | NE                | EXT           |                |
|        | (                 | DR            |                |
|        | G Sign i          | n with Google |                |
|        | Need an Acc       | ount? Sign Up |                |
|        |                   |               |                |

• Ingrese su nombre y apellido y marque la casilla para aceptar los Términos de uso y la Política de privacidad. A continuación, haga clic en *Sign Up*.

| FORMED.     | Catholic Market                 | Word & Life"             | Mission Circle |
|-------------|---------------------------------|--------------------------|----------------|
|             |                                 |                          |                |
| « Васк      |                                 |                          |                |
|             | Sigr                            | ı Up                     |                |
|             |                                 |                          |                |
| par         | entemail@email.com              |                          |                |
| Firs        | st name*                        |                          |                |
|             |                                 |                          |                |
| Las         | t name*                         |                          |                |
| <b>–</b> 11 | have read and agree to the Terr | ms of Use and Privacy Po | licy.          |
|             |                                 |                          |                |
|             | SIG                             | N UP                     |                |
|             |                                 |                          |                |
|             |                                 |                          |                |

• El proceso de registro enviará un código de autenticación temporal de 6 dígitos a su correo electrónico. El correo electrónico será enviado por el Augustine Institute Customer Service

(customer.service@augustineinstitute.org) y contendrá un código de 6 números que será válido por 5 minutos.

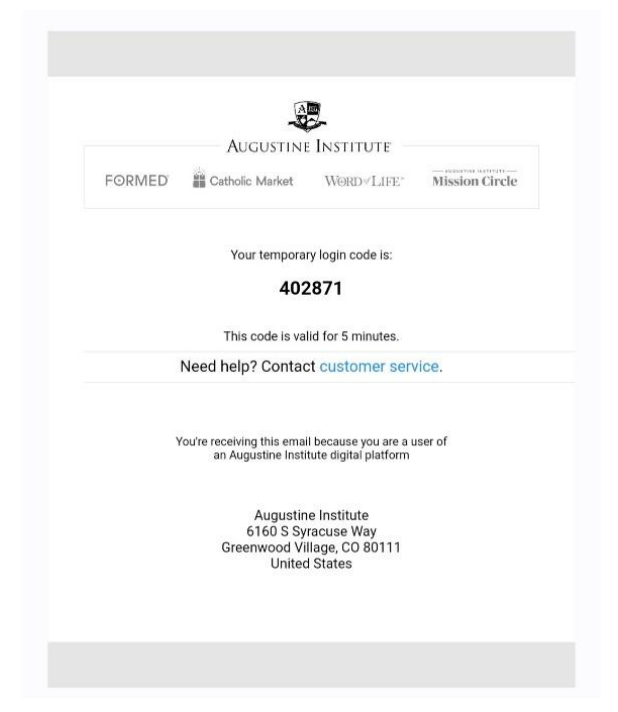

 Copie el código de su correo electrónico en el cuadro y luego haga clic en Submit.

| FORMED | Catholic Market | Word «LIFE"  | Mission Circle |  |  |
|--------|-----------------|--------------|----------------|--|--|
| Back   |                 |              |                |  |  |
| Ente   | er Code         | from         | Email          |  |  |
| Enter  | Code            |              |                |  |  |
|        | QUE             |              |                |  |  |
|        | SUE             | змп          |                |  |  |
|        |                 |              |                |  |  |
|        |                 |              |                |  |  |
|        |                 |              |                |  |  |
| FORM   | ED and Wor      | d of Life ar | e a proud      |  |  |
|        | partners        | ship with    |                |  |  |

• Durante este proceso, lo mejor es hacer clic en los botones "*Submit/Next*" solo una vez y dejar que el portal piense. Los clics adicionales a veces resultan en códigos de error.

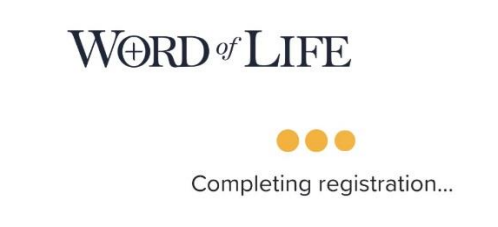

- Permita que el portal complete el proceso de registro. Al final del proceso de inscripción, los padres verán el portal Estudiante-Padre.
- **Para padres con varios hijos en** <u>diferentes</u> clases/grados: Recibirá invitaciones a cada clase. Siga el proceso de registro explicado anteriormente para la primera invitación por correo electrónico. No cierre la sesión del portal después de completar el registro. Vuelve a su correo electrónico y acepta cada invitación. Esto agregara todas las clases de sus

hijos bajo una cuenta de estudiante-padre. Habrá un menú en el portal para elegir entre los niveles de grado.

- **Para padres con varios hijos en la <u>misma</u> clase:** consulte "Special Circumstances" a continuación en Paso 3.
- Para ingresar al portal después de completar el registro inicial: Vaya a la página de soporte de Palabra de Vida (https://support.wordoflifeseries.org/) y haga clic en *Go to Word of Life Portal* en la esquina superior derecha. Así es como iniciará sesión cada vez. No vuelvas a la invitación original por correo electrónico.
- Configurar una contraseña: Se le pedirá que entre un nuevo código de 6 dígitos cada vez que inicie sesión en el portal, a menos que elija configurar una contraseña. Para configurar una contraseña, haga clic en su nombre en la parte superior derecha en el Portal y seleccione *Change Password*. Puede encontrar un breve video tutorial en Ingles titulado *Creating a Password* en nuestra <u>página de tutoriales en video</u>.

### Paso 3 (solo para circunstancias especiales): Crear cuenta(s) de estudiante

Hay dos escenarios en los que recomendamos la creación de cuentas de estudiantes para ayudar a evitar confusiones, **especialmente si desea seguir el progreso individual de los estudiantes**. <u>Si no se ajusta a los siguientes escenarios, por favor</u> <u>no cree cuentas secundarias de estudiantes</u>.

- Padres con varios estudiantes en el mismo grado o gemelos inscritos en Palabra de Vida en su parroquia.
- Padres que tienen un apellido diferente al de su estudiante o hijos inscritos en Palabra de Vida.

Consulte esta *página* para obtener instrucciones en Ingles sobre cómo crear cuentas secundarias.